## Preparing your georeferenced data for a Quick Look or Free Account

**FILE TYPE:** The Portal will not accept pdf or txt files of soil test lab results. Data must be in a spreadsheet-style format such as Excel (.xlsx) or Comma Separated Value (csv.). Unfortunately, the Portal will disconnect from the server if an inappropriate file type is submitted.

**<u>COORDINATE SYSTEM</u>**: Please use WGS 1984 or a geographic coordinate system that displays coordinates in latitude and longitude, for example:

| X_long Y_ | lat    |
|-----------|--------|
| -95.156   | 42.858 |

**<u>SAMPLE ID</u>**: it is a good idea to have a column labeled Sample ID so you can identify SHAPE results for each location. Using this specific label will help ensure that the data is correctly associated.

**TREATMENT:** Sometimes farmers perform experiments in their fields to test different management practices meaning that it may not be uniform across all sample areas. The Portal ignores all Treatment data unless it relates to Manure, Tillage, or Cover Crops. If you plan to donate data with differences in these treatments, please use the categories below. If you wish to preserve your original treatment categories, simply name that column heading anything other than TREATMENT.

- Cover Crop / No Cover Crop
- Manure / No Manure
- Conventional till / Strip or Vertical till / No till

**BENCHMARK DATA TYPES:** Although the Portal uses heuristic criteria to search for the data it pulls from your upload, there are always exceptions that can confuse the code. If you have followed the specifications described above and your data is still crashing the Portal, you may wish to match your column headings to the Portal default column headings to see if that solves the issue.

| Soil Health | Value | Column | Headings: |  |
|-------------|-------|--------|-----------|--|
|             |       |        | -         |  |

| SoilOM          | Organic_C         | Organic_N | Organic_CN | CO2C_Burst | SH_Calc        | MAC%  | SOC |
|-----------------|-------------------|-----------|------------|------------|----------------|-------|-----|
| Standard Soil F | ertility Column H | eadings:  |            |            |                |       |     |
| SoilOM          | SoilP1            | SoilP2    | SoilK      | SoilS      | SoilpH Buffer_ | Index | SOC |

## **QUICK LOOK**

Anyone can use the Quick Look feature, with or without uploading soil test data. From the Welcome Page of the Portal, Click on either the Quick Look Tab in the top menu bar or on the Quick Look Button at the bottom of the Welcome Page.

| Soil Health Interpreta          | ation Portal                                                                                                    |
|---------------------------------|----------------------------------------------------------------------------------------------------|
| IOWA SOYBEAN<br>Association ✓   | Welcome         Background Information         Maps         Quick Look         Sign Up         Sign In           This free portal is designed for lowa farmers, agronomists and landowners to track, interpret and employ key soil health metrics for improved crop management. The tool is funded by the lowa Souhean Association with                                                                                    |
| IOWA CORN                       | support from an lowa NRCS Conservation and Innovation Grant.                                                                                                    |
| Account Information             | An account enables exploration of two different datasets of Iowa soil test results to explore the impact of tillage, manure and cover crops on soil health by Iowa physiographic subregion. One dataset contains select soil health metrics from the Haney protocol and the other contains select metrics from standard soil tests plus a site-specific soil health measure derived from organic matter, weather and soil. |
| Field Selection                 | The background data comes from research programs conducted by Iowa Soybean Association and Iowa Corn<br>Growers. Farmers, agronomists and landowners who set up a free, private account will have full access to<br>their own information and both exploratory interfaces since account data is integrated into the anonymized<br>soil health background database.                                                         |
| New Field •                     | For users with only standard soil test data, there is a "Quick Look" feature, also available for soil health test results, to obtain a one-time report and one-time access to the data exploration interface. Data may be donated, or users may exit the portal without it being saved.                                                                                                    |
| Help & Support                  | Click the "Background Information" button below to learn more.                                                                                                    |
| Report a Problem with this Page | Background Information Quick Look Sign Up Sign In                                                                                                    |

This will open a Standard Data Quick Look Disclaimer box and beneath it a second menu bar. Read the Disclaimer and click the "Dismiss" button. This will enable you to select the type of soil test data you wish to upload from the second menu bar – standard soil test data, aka soil fertility test data, or soil health test data, which as you can see from the column headings on the previous page, are different than standard fertility soil test measures.

| Standard Data Quick Look<br>Disclaimer                                                                                                    | Welcome         Background Information         Maps         Quick Look         Sign Up         Sign In           Standard Data         Soil Health Data         Soil Health Data         Soil H |
|----------------------------------------------------------------------------------------------------|----------------------------------------------------------------------------------------------------|
| Georeferenced information (i.e., X, Y or Long,<br>Lat data columns) for each sample's lab result<br>is required to provide a relative soil health<br>measurement (see 'the SHAPE score' under<br>budgerund information). Non exercise | Standard Soil Test Comparison                                                                                                    |
| background information). Non-georeterenced<br>data cannot be donated to the anonymous<br>benchmark database.                                                                                                    | Upload Soil Data<br>Upload Standard Soil Test Data<br>Browse No file sele:                                                                                                    |

Now you may browse to your file of lab results for the Portal to temporarily upload. The Portal will notify you when the data is uploaded and partially show the file name.

| Upload Soil Data               |              |  | Upload So    | oil Data            |
|--------------------------------|--------------|--|--------------|---------------------|
| Upload Standard Soil Test Data |              |  | Upload Stand | lard Soil Test Data |
| Browse                         | No file sele |  | Browse       | west_80_soi         |
|                                |              |  | Up           | oad complete        |

Spatially referenced data will automatically identify the associated Physiographic Subregion and will summarize and present data for that subset of the background including the count of fields in the dataset.

| Field Parameters                                                                                                    |
|----------------------------------------------------------------------------------------------------|
| When you upload data that has X/Y coordinates, your subregion will be automatically selected. If no geographic data is provided, we'll default to showing all of Iowa, but you can change this option as you see fit. |
| Soil Physiographic Subregion Audubon Rolling Plains                                                                                                    |
| Field Location Count: 44                                                                                                    |

Non-spatially referenced data or no data upload will default to "All Iowa". All Iowa or any other individual subregion may be added to the selection of data to be visualized on the map and in the summarizations. Click on the box listing the subregion currently selected and add to it or delete from it.

| Soil Physiographic Subregio | n        |                              | Soil Physiographic Subregion |
|-----------------------------|----------|------------------------------|------------------------------|
| Audubon Rolling Plains      |          | Soil Physiographic Subregion | Altamont Till Plain          |
| All Iowa                    | <b>^</b> |                              | Algona Till Plain            |
| Algona Till Plain           |          | All Iowa                     | Audubon Rolling Plains       |
| Altamont Till Plain         |          |                              |                              |
| Bemis Tili Plain            |          |                              |                              |
| Corydon Rolling Plains      | -        | Field Location Count: 530    | Field Location Count: 116    |

Below the **Field Parameters** are **Comparison Choices** related to three management categories that can affect soil health, Manure Status, Tillage Type and Use of Cover Crops. The Portal defaults to showing all the available options, but viewers may deselect categories to observe changes in results. **The Comparison** Map below the **Comparison Choices** also reflects field locations with the selected management categories within the subregions chosen.

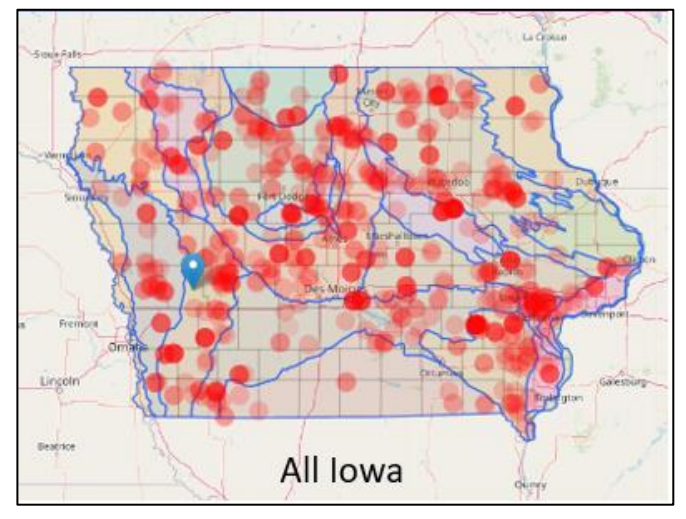

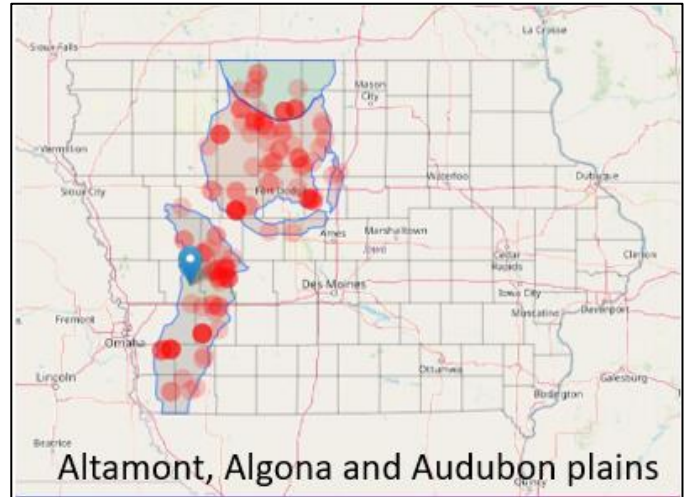

The Standard Benchmark database includes a large dataset from 2011 where farmers were asked to soil sample in both a good area and a poor area of their field so results could be compared. We have no cover crop information for these fields, so to exclude them from your query results, simply uncheck "Cover Crop Status Unknown"

| Field Location Count: 44                                                                                                    |                                                                                                    |                                                                                                    |                                                                                                    |
|----------------------------------------------------------------------------------------------------|----------------------------------------------------------------------------------------------------|----------------------------------------------------------------------------------------------------|----------------------------------------------------------------------------------------------------|
| Comparison Choices<br>When comparing your results with r<br>and Cover Crop options below.<br>Select Options<br>Manured Fields<br>Non-Manured Fields<br>Manure Status Unknown | esults from our Standard Health Database, y<br>Select Options<br>Vo Till Fields<br>Vertical/Strip Tilled<br>Conventional Tilled<br>Tillage Status Unknown         | you can select and de-select a variety of Manure, Till,<br>Select Options<br>< Fields with Cover Crops<br>< Fields with No Cover Crops<br>< Cover Crop Status Unknown                          | And And And And And And And And And And                                                                                                    |
| Field Location Count: 4                                                                                                    |                                                                                                    |                                                                                                    |                                                                                                    |
| When comparing your results with r<br>and Cover Crop options below.         Select Options         Manured Fields         Non-Manured Fields         Manure Status Unknown   | esults from our Standard Health Database, y<br>Select Options<br>✓ No Till Fields<br>✓ Vertical/Strip Tilled<br>✓ Conventional Tilled<br>✓ Tillage Status Unknown | ou can select and de-select a variety of Manure, Till,<br>Select Options<br><ul> <li>Fields with Cover Crops</li> <li>Fields with No Cover Crops</li> <li>Cover Crop Status Unknown</li> </ul> | Area burgers and a second and a second and a |

Below the Comparison Map any uploaded test results will appear. If geographic coordinates and Organic Matter values were present in the data, The SOC and SHAPE scores will appear.

| Your So | Your Soil Health Test Results |                    |                        |                |        |         |      |           |  |
|---------|-------------------------------|--------------------|------------------------|----------------|--------|---------|------|-----------|--|
| When yo | u upload your So              | il Health Test Dat | a, your results will o | lisplay below. |        |         |      |           |  |
| ID      | Organic C                     | Organic N          | Organic CN             | CO2C_Burst     | MAC%   | SH_Calc | SOC  | SHAPE SOC |  |
|         | 247.37                        | 17.83              | 13.87                  | 71.03          | 28.72  | 13.83   | 2.62 | 0.56%     |  |
| 2       | 91.49                         | 9.28               | 9.86                   | 211.14         | 230.78 | 17.84   | 2.73 | 0.61%     |  |
| 3       | 106.82                        | 9.47               | 11.28                  | 91.35          | 85.52  | 12.22   | 2.38 | 0.47%     |  |
| 4       | 190.02                        | 13.69              | 13.88                  | 60.45          | 31.81  | 11.21   | 2.09 | 0.34%     |  |
| 5       | 141.19                        | 11.75              | 12.02                  | 44.49          | 31.51  | 8.45    | 2.03 | 0.32%     |  |
|         | 152.22                        | 12.17              | 12.51                  | 57.73          | 37.93  | 10.03   | 2.27 | 0.42%     |  |
| 7       | 130.72                        | 12.60              | 10.37                  | 61.31          | 46.90  | 10.01   | 2.33 | 0.44%     |  |
| 8       | 168.68                        | 16.53              | 10.20                  | 39.80          | 23.59  | 9.01    | 2.27 | 0.42%     |  |

Below the data that was read in to the Portal will appear Averages for the benchmark background and averages by subregion(s).

| Averages for Benchmark Background |                               |            |            |           |         |          |           |  |
|-----------------------------------|-------------------------------|------------|------------|-----------|---------|----------|-----------|--|
| Organic C                         | Organic N                     | Organic CN | CO2C_Burst | MAC%      | SH_Calc | SOC      | SHAPE SOC |  |
| 210.45                            | 16.34                         | 12.81      | 77.02      | 36.74     | 11.39   | 2.1      | 0.40%     |  |
| Subregion SOC Scor                | res                           |            |            |           |         |          |           |  |
| Subregion                         |                               |            |            | SOC       |         | SHAPE SO | c         |  |
| Audubon Rolling Plains            |                               |            |            | 1.88      |         | 0.32%    |           |  |
| Bernis Till Plain                 |                               |            |            | 1.88      |         | 0.59%    |           |  |
| Glacial Lake Wright               |                               |            |            | 2.78      |         | 0.55%    |           |  |
| Grundy Center Rolling Pla         | ains                          |            |            | 2.1       |         | 0.41%    |           |  |
| Illinoian Till Plain              |                               |            |            | 2.41      |         | 0.46%    |           |  |
| Iowa-Cedar River Lowland          | d                             |            |            | 2.49      |         | 0.71%    |           |  |
| Iowan Erosion Surface             |                               |            |            | 2.7 0.57% |         |          |           |  |
| Orange City Plains                | Orange City Plains 2.81 0.62% |            |            |           |         |          |           |  |
| Paleozoic Plateau                 | teau 1.73 0.33%               |            |            |           |         |          |           |  |
| Tama Rolling Plains               | Tama Rolling Plains 2.2 0.50% |            |            |           |         |          |           |  |

At the bottom of the Quick Look page is a button enabling those who uploaded georeferenced data the opportunity to generate a report. A progress bar will appear when the generate report button is clicked.

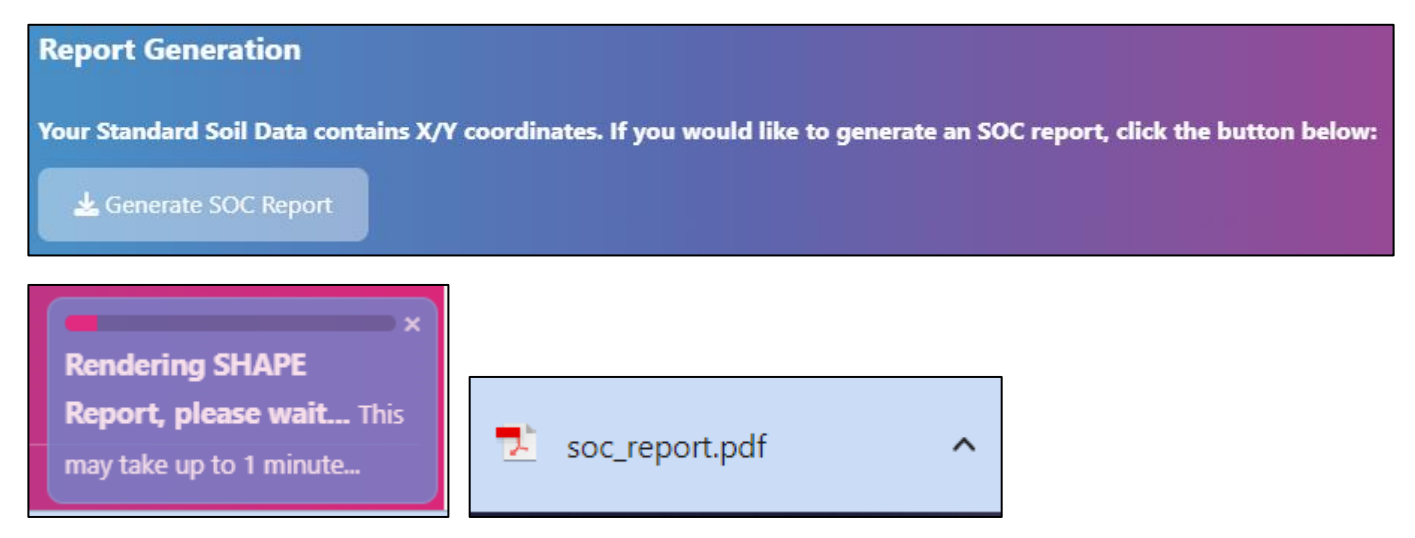

Sample reports are available to view under the Background Information Tab in the second menu bar from the Tab labeled "Sample Reports".